## (0)00Xoops0000

000 Fedola 00, 05 000 2008 18:05 - 0000 00, 04 000 2008 14:22

Email : pptpimok@Gmail.com

(0)00Xoops000

**1.**0000000

| 登入<br>使用者名稱:                      |
|-----------------------------------|
| pim0110<br>密碼:<br>D ● ● ● ● ● ● ● |
| 使用者登入<br>忘了密碼?                    |
| 現在就註冊!                            |
| 主選單                               |
| 首頁                                |

## 2.000000

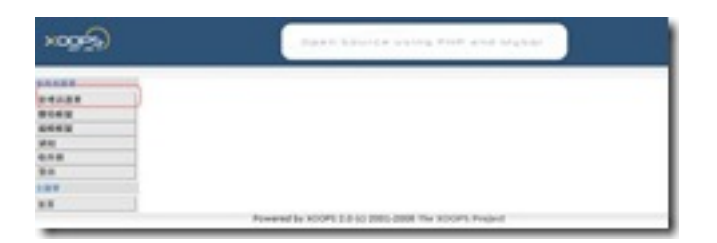

3.00

| 這是想第一次進入管理區。按以下按鈕來進行, |  |
|-----------------------|--|
| 送出 取消                 |  |

4.000000000000.0install00. mainfile.php0000

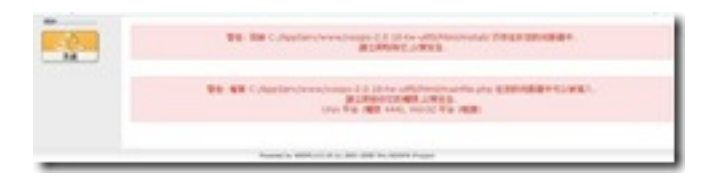

5.000 XP00.00000 C:AppServwwwxoops-2.0.18-tw-utf8html

□ install□ □ □ □ □

## (0)00Xoops0000

**Geola** Fedola

00,05000 2008 18:05 - 0000 00,04000 2008 14:22

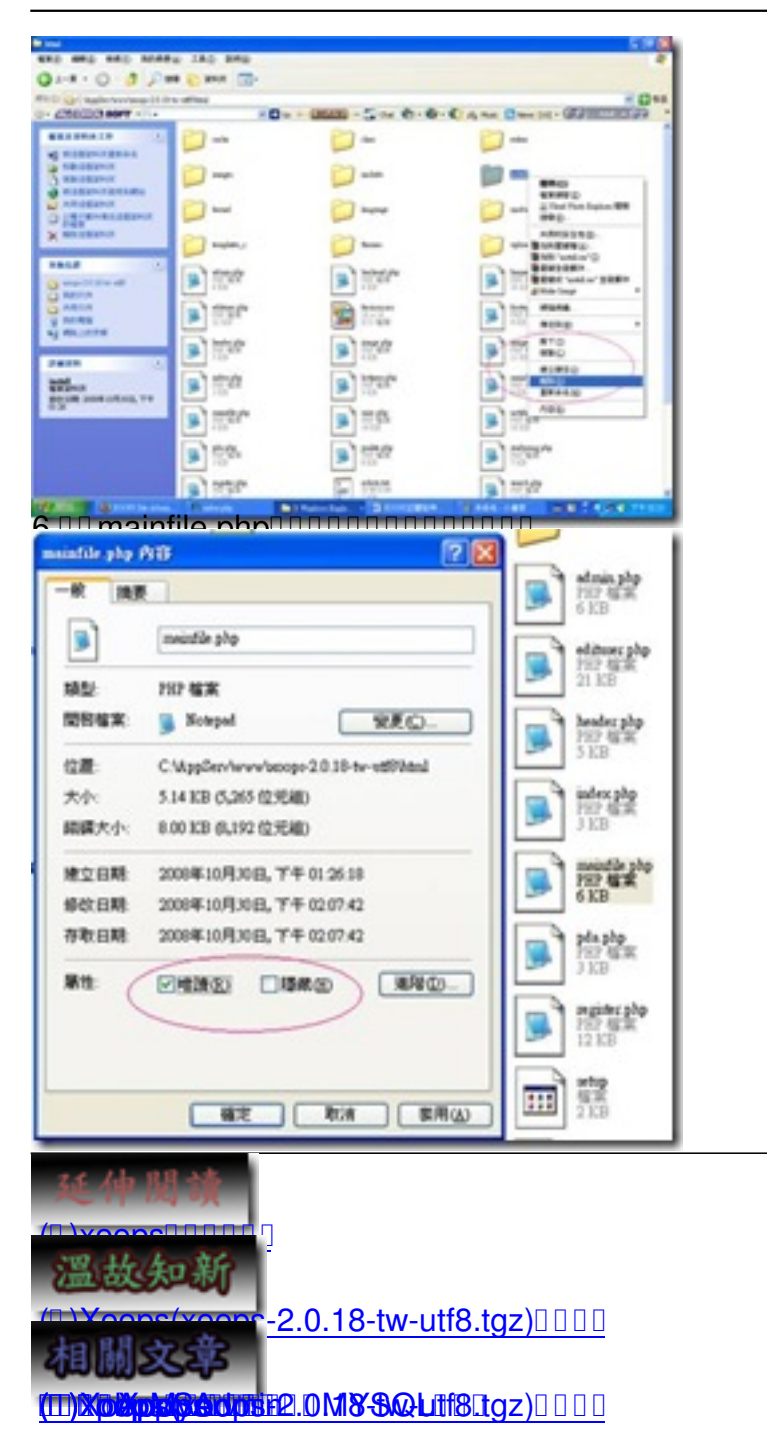